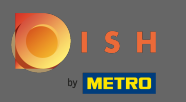

Otevírací dobu upravte zde. Můžete si vybrat mezi otevřenou 24/7, denně nebo flexibilní. Poznámka: 24/7 znamená, že vaše provozovna je otevřena každý den bez výjimky.

| <b>Location</b> Edit |          |                                                                                                    |               |      |               |   |        |     |   | = | • |  |
|----------------------|----------|----------------------------------------------------------------------------------------------------|---------------|------|---------------|---|--------|-----|---|---|---|--|
| 🙆 DASHBOARD          | Save     | Save & Close                                                                                                    |               |      |               |   |        |     |   |   |   |  |
| 🚍 RESTAURANT 🗸 🗸     | Loca     | tion Settings                                                                                                    | Opening Hours | Paym | ents Delivery |   |        |     |   |   |   |  |
| Locations            | Open     | ing Hours                                                                                                    |               |      |               |   |        |     |   |   |   |  |
| YI KITCHEN <         | The ope  | The opening hours are for information purposes only. If you want to adjust the times at which the customer can place a pickup or delivery order, please change the timeslots below. |               |      |               |   |        |     |   |   |   |  |
| LM SALES <           | 24/7     | 24/7 Daily Flexible                                                                                                    |               |      |               |   |        |     |   |   |   |  |
| 🗠 MARKETING 🧹        | Delive   | ery Hours                                                                                                    |               |      |               |   |        | _   |   |   |   |  |
| + LOCALISATION <     | 24/7     | Deilu Elsvikle                                                                                                    |               |      |               |   |        |     |   |   |   |  |
| 🖌 tools 🛛 <          | Z4/7     | Daily Flexible                                                                                                    |               |      |               |   |        |     |   |   |   |  |
| 🛠 SYSTEM <           | Flexible | OPEN HOUR                                                                                                    |               |      | CLOSE HOUR    |   | STATUS |     |   |   |   |  |
| version : 1.31.0     | Mon      | 13:30                                                                                                    |               | 0    | 22:00         | 0 | Open + | I   | 0 |   |   |  |
|                      | Tue      | 00:00                                                                                                    |               | 0    | 23:59         | 0 | Open + | I   | 0 |   |   |  |
|                      | Wed      | 00:00                                                                                                    |               | 0    | 23:59         | 0 | Open + | I   | 0 |   |   |  |
|                      | Thu      | 00:00                                                                                                    |               | 0    | 23:59         | 0 | Open + | I   |   |   |   |  |
|                      | Fri      | 00:00                                                                                                    |               | 0    | 23:59         | 0 | Open + | I   |   |   |   |  |
|                      | Sat      | 00:00                                                                                                    |               | 0    | 23:59         | O | Open + | I   |   |   |   |  |
|                      | Sun      | 00:00                                                                                                    |               | 0    | 23:59         | 0 | Open + | - 1 |   |   |   |  |
|                      |          |                                                                                                    |               |      |               |   |        |     |   |   |   |  |

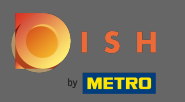

• Volbou denně můžete nastavit stejnou otevírací dobu pro určité dny. Kliknutím na ikonu plus přidáte další otevírací dobu.

| Location Edit    |                                                             |                     |          | = 📌 🕓 |  |  |  |  |  |  |  |  |
|------------------|-------------------------------------------------------------|---------------------|----------|-------|--|--|--|--|--|--|--|--|
| 🙆 DASHBOARD      | Save Save & Close                                           |                     |          |       |  |  |  |  |  |  |  |  |
| 🖬 RESTAURANT 🛛 🗸 | Location Settings Opening Hours Paym                        | nents Delivery      |          |       |  |  |  |  |  |  |  |  |
| Locations        | Opening Hours                                               |                     |          |       |  |  |  |  |  |  |  |  |
| ₩1 KITCHEN <     | The opening hours are for information purposes only. If you | Opening Hours       |          |       |  |  |  |  |  |  |  |  |
| 년 SALES <        | 24/7 Daily Flexible                                         | 24/7 Daily Flexible |          |       |  |  |  |  |  |  |  |  |
| 🗠 MARKETING <    | Days                                                        |                     |          |       |  |  |  |  |  |  |  |  |
| LOCALISATION <   | Mon Tue Wed Thu Fri Sat Sun                                 |                     |          |       |  |  |  |  |  |  |  |  |
| 🖌 tools <        | OPEN HOUR                                                   | CLOSE HOUR          |          |       |  |  |  |  |  |  |  |  |
| ✿ SYSTEM <       | 13:00                                                       | 15:00               | 0        |       |  |  |  |  |  |  |  |  |
| /ersion : 1.31.0 | 17:30                                                       | 00:00               | 0        |       |  |  |  |  |  |  |  |  |
|                  | +                                                           |                     |          |       |  |  |  |  |  |  |  |  |
|                  | Delivery Hours                                              |                     |          |       |  |  |  |  |  |  |  |  |
|                  | 24/7 Daily Flexible                                         |                     |          |       |  |  |  |  |  |  |  |  |
|                  | Flexible                                                    |                     |          |       |  |  |  |  |  |  |  |  |
|                  | OPEN HOUR                                                   | CLOSE HOUR          | STATUS   |       |  |  |  |  |  |  |  |  |
|                  | Mon 13:30                                                   | 22:00               | Open +   |       |  |  |  |  |  |  |  |  |
|                  | Tue 00:00 0                                                 | 23:59               | Open + T |       |  |  |  |  |  |  |  |  |

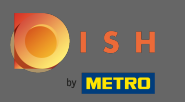

Ð

Klikněte na <mark>flexibilní</mark> .

| <b>Location</b> Edit |                                                               |                                                                                                    |        |  | = 📌 🕓 |  |  |  |  |  |  |
|----------------------|---------------------------------------------------------------|----------------------------------------------------------------------------------------------------|--------|--|-------|--|--|--|--|--|--|
| 29 DASHBOARD         | Save Save & Close                                             |                                                                                                    |        |  |       |  |  |  |  |  |  |
| 🖃 RESTAURANT 🛛 🗸     | Location Settings Opening Hours Payme                         | ients Delivery                                                                                                    |        |  |       |  |  |  |  |  |  |
| Locations            | Opening Hours                                                 |                                                                                                    |        |  |       |  |  |  |  |  |  |
| ۲ KITCHEN <          | The opening hours are for information purposes only. If you w | The opening hours are for information purposes only. If you want to adjust the times at which the customer can place a pickup or delivery order, please change the timeslots below. |        |  |       |  |  |  |  |  |  |
| 네 SALES <            | 24/7 Daily Flexible                                           |                                                                                                    |        |  |       |  |  |  |  |  |  |
| 🗠 MARKETING 🧹        | Days                                                          |                                                                                                    |        |  |       |  |  |  |  |  |  |
| LOCALISATION <       | Mon Tue Wed Thu Fri Sat Sun                                   |                                                                                                    |        |  |       |  |  |  |  |  |  |
| 🖌 TOOLS <            | OPEN HOUR                                                     | CLOSE HOUR                                                                                                    |        |  |       |  |  |  |  |  |  |
|                      | 13:00                                                         | 0 15:00                                                                                                    | 0      |  |       |  |  |  |  |  |  |
| ersion : 1.31.0      | 17:30                                                         | 00:00                                                                                                    | 0      |  |       |  |  |  |  |  |  |
|                      | 20:00                                                         | <b>Q</b> 22:30                                                                                                    | 0      |  |       |  |  |  |  |  |  |
|                      | <b>I</b>                                                      |                                                                                                    |        |  |       |  |  |  |  |  |  |
|                      | Delivery Hours                                                |                                                                                                    |        |  |       |  |  |  |  |  |  |
|                      | 24/7 Daily Flexible                                           |                                                                                                    |        |  |       |  |  |  |  |  |  |
|                      | Flexible                                                      |                                                                                                    |        |  |       |  |  |  |  |  |  |
|                      | OPEN HOUR                                                     | CLOSE HOUR                                                                                                    | STATUS |  |       |  |  |  |  |  |  |
|                      | Mon 13:30                                                     | 22:00                                                                                                    | Open + |  |       |  |  |  |  |  |  |

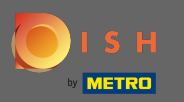

## • Volbou flexibilní otevírací doby pro každý den lze upravit.

| Location Edit       |                                                                                                    | = 📌 💽 |
|---------------------|----------------------------------------------------------------------------------------------------|-------|
| 🙆 DASHBOARD         | Save & Close                                                                                                    |       |
| 🗃 RESTAURANT 🗸 🗸    | Location Settings Opening Hours Payments Delivery                                                                                                    |       |
| Locations           | Opening Hours                                                                                                    |       |
| <b>үү</b> кітсней < | The opening hours are for information purposes only. If you want to adjust the times at which the customer can place a pickup or delivery order, please change the timeslots below.                                                                                                    |       |
| 년 SALES <           | 24/7 Daily Flexible                                                                                                    |       |
| 🗠 MARKETING <       | Flexible                                                                                                    |       |
| LOCALISATION <      | OPEN HOUR CLOSE HOUR STATUS                                                                                                    |       |
| 🗲 TOOLS <           | Mon 00:00 O 23:59 O Open +                                                                                                    |       |
| ✿ SYSTEM <          | Tue     00:00     Image: Image: Image |       |
| Version : 1.31.0    | Wed     00:00     Image: Comparison of the second second s |       |
|                     | Thu     00:00     Image: Open     Image: Open     Image:                                                                                                    |       |
|                     | Fri     00:00     Image: Open     Image: Open     Image:                                                                                                    |       |
|                     | Sat     00:00     Image: Company Sector Sector Sect |       |
|                     | Sun 00:00 O 23:59 Open + T                                                                                                    |       |
|                     |                                                                                                    |       |
|                     | Delivery Hours                                                                                                    |       |
|                     | 24/7 Daily Flexible                                                                                                    |       |

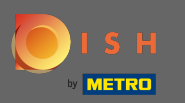

Zde upravte dodací hodiny . Můžete si vybrat mezi doručováním 24/7, denně nebo flexibilně. Poznámka: 24/7 znamená, že vaše zařízení doručuje každý den bez výjimky.

| Thu      | 00:00                                                                                            | 0                                                                                                    | 23:59                                                                                                    | 0                                                                                                    | Open                                                                                                    | +                                                                                                    |                                                                                                    |                                                                                                    |                                                                                                    |
|----------|--------------------------------------------------------------------------------------------------|----------------------------------------------------------------------------------------------------|----------------------------------------------------------------------------------------------------|----------------------------------------------------------------------------------------------------|----------------------------------------------------------------------------------------------------|----------------------------------------------------------------------------------------------------|----------------------------------------------------------------------------------------------------|----------------------------------------------------------------------------------------------------|----------------------------------------------------------------------------------------------------|
| Fri      | 00:00                                                                                            | 0                                                                                                    | 23:59                                                                                                    | 0                                                                                                    | Open                                                                                                    | +                                                                                                    |                                                                                                    |                                                                                                    |                                                                                                    |
| Sat      | 00:00                                                                                            | 0                                                                                                    | 23:59                                                                                                    | 0                                                                                                    | Open                                                                                                    | +                                                                                                    |                                                                                                    |                                                                                                    |                                                                                                    |
| Sun      | 00:00                                                                                            | 0                                                                                                    | 23:59                                                                                                    | 0                                                                                                    | Open                                                                                                    | +                                                                                                    | Î                                                                                                    |                                                                                                    |                                                                                                    |
| Delive   | ry Hours                                                                                         |                                                                                                    |                                                                                                    |                                                                                                    |                                                                                                    |                                                                                                    |                                                                                                    |                                                                                                    |                                                                                                    |
|          |                                                                                                  |                                                                                                    |                                                                                                    |                                                                                                    |                                                                                                    |                                                                                                    |                                                                                                    |                                                                                                    |                                                                                                    |
| 24/7     | Daily Flexible                                                                                   |                                                                                                    |                                                                                                    |                                                                                                    |                                                                                                    |                                                                                                    |                                                                                                    |                                                                                                    |                                                                                                    |
| Flexible | OPEN HOUR                                                                                        |                                                                                                    | CLOSE HOUR                                                                                                    |                                                                                                    | STATUS                                                                                                    |                                                                                                    |                                                                                                    |                                                                                                    |                                                                                                    |
| Mon      | 13:30                                                                                            | 0                                                                                                    | 22:00                                                                                                    | O                                                                                                    | Open                                                                                                    | +                                                                                                    |                                                                                                    |                                                                                                    |                                                                                                    |
| Tue      | 00:00                                                                                            | 0                                                                                                    | 23:59                                                                                                    | O                                                                                                    | Open                                                                                                    | +                                                                                                    |                                                                                                    |                                                                                                    |                                                                                                    |
| Wed      | 00:00                                                                                            | 0                                                                                                    | 23:59                                                                                                    | 0                                                                                                    | Open                                                                                                    | +                                                                                                    |                                                                                                    |                                                                                                    |                                                                                                    |
| Thu      | 00:00                                                                                            | 0                                                                                                    | 23:59                                                                                                    | 0                                                                                                    | Open                                                                                                    | +                                                                                                    | Î                                                                                                    |                                                                                                    |                                                                                                    |
| Fri      | 00:00                                                                                            | 0                                                                                                    | 23:59                                                                                                    | 0                                                                                                    | Open                                                                                                    | +                                                                                                    |                                                                                                    |                                                                                                    |                                                                                                    |
| Sat      | 00:00                                                                                            | 0                                                                                                    | 23:59                                                                                                    | 0                                                                                                    | Open                                                                                                    | +                                                                                                    |                                                                                                    |                                                                                                    |                                                                                                    |
|          |                                                                                                  | •                                                                                                    | 22:50                                                                                                    | 0                                                                                                    | Open                                                                                                    |                                                                                                    |                                                                                                    |                                                                                                    |                                                                                                    |
|          | Thu<br>Fri<br>Sat<br>Sun<br>Delive<br>24/7<br>Flexible<br>Mon<br>Tue<br>Wed<br>Thu<br>Fri<br>Sat | Thu   00:00     Fri   00:00     Sat   00:00     Sun   00:00     Delivery   Version     24/7   Daily   Flexible     Flexible   00:00     Mon   13:30     Tue   00:00     Wed   00:00     Thu   00:00     Fri   00:00 | Thu   00:00   Image: Constraint of the second of the second of the seco | Thu   00:00   23:59     Fri   00:00   23:59     Sat   00:00   23:59     Sun   00:00   23:59     Delivery Hours     Z4/7 Daily Flexible     Frexible     OPEN HOUR     CLOSE HOUR     Mon   13:30   0   23:59     Tue   00:00   0   23:59     Wed   00:00   0   23:59     Fri   00:00   0   23:59     Fri   00:00   0   23:59     Sat   00:00   0   23:59 | Thu   00:00   0   23:59   0     Fri   00:00   0   23:59   0     Sat   00:00   0   23:59   0     Sun   00:00   0   23:59   0     Sun   00:00   0   23:59   0     Delivery Hours   0:00   0   23:59   0     Perivery Hours     Perivery Hours     Frixible     OPEN HOUR   CLOSE HOUR     Mon   13:30   0   22:00   0     Tue   00:00   0   23:59   0     Wed   00:00   0   23:59   0     Fri   00:00   0   23:59   0     Sat   00:00   0   23:59   0 | Thu   00:00   0   23:59   0   Open     Fri   00:00   0   23:59   0   Open     Sat   00:00   0   23:59   0   Open     Sun   00:00   0   23:59   0   Open     Sun   00:00   0   23:59   0   Open     Sun   00:00   0   23:59   0   Open     Delivery Hours     Image: Status     OPEN HOUR   Status     OPEN HOUR   CLOSE HOUR   Status     Wed   00:00   0   23:59   0   Open     Wed   00:00   0   23:59   0   Open     Fri   00:00   0   23:59   0   Open     Sat   00:00   0   23:59   0   Open | Thu   00:00   0   23:59   0   Open   +     Fri   00:00   0   23:59   0   Open   +     Sat   00:00   0   23:59   0   Open   +     Sun   00:00   0   23:59   0   Open   +     Sun   00:00   0   23:59   0   Open   +     Z477   Daily   Flexible   -   -   +     Fexible   -   -   -   -   +     OPEN HOUR   CLOSE HOUR   STUS   -   +     Tue   00:00   0   23:59   0   Open   +     Tue   00:00   0   23:59   0   Open   +     Tue   00:00   0   23:59   0   Open   +     Fri   00:00   0   23:59   0   Open   +     Sat   00:00   0   23:59   0   Open   + | Thu   00:00   0   23:59   0   Open   +   1     Fri   00:00   0   23:59   0   Open   +   1     Sat   00:00   0   23:59   0   Open   +   1     Sun   00:00   0   23:59   0   Open   +   1     Delivery Hours   -   -   -   -   1   1     24/7   Deliv   Flexible   -   -   -   1   1     74/7   Deliv   Flexible   -   -   -   1   1   1   1   1   1   1   1   1   1   1   1   1   1   1   1   1   1   1   1   1   1   1   1   1   1   1   1   1   1   1   1   1   1   1   1   1   1   1   1   1   1   1   1   1   1   1   1   1   1   1   1   1   1 | Tru   00:00   0   23:59   0   Open   +   1     Fri   00:00   0   23:59   0   Open   +   1     Sat   00:00   0   23:59   0   Open   +   1     Sun   00:00   0   23:59   0   Open   +   1     Sun   00:00   0   23:59   0   Open   +   1     Pelvery Hours |

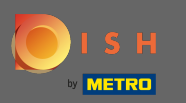

Zde upravte hodiny vyzvednutí . Můžete si vybrat, zda budete k dispozici pro vyzvednutí mezi 24/7, denně nebo flexibilní. Poznámka: 24/7 znamená, že vaše zařízení doručuje každý den bez výjimky.

| Location Edit    |           |                                |          |                                         |         |        |   |   | = < | . 0 |
|------------------|-----------|--------------------------------|----------|-----------------------------------------|---------|--------|---|---|-----|-----|
| 🙆 DASHBOARD      | Fri       | 00:00                          | C        | 23:59                                   | C       | Open   | + |   |     |     |
| 🖃 RESTAURANT 🛛 🗸 | Sat       | 00:00                          | 0        | 23:59                                   | 0       | Open   | + |   |     |     |
| Locations        | Sun       | 00:00                          | 0        | 23:59                                   | 0       | Open   | + |   |     |     |
| titchen <        | _         |                                |          |                                         |         |        |   |   |     |     |
| 네 SALES <        | Pick-L    | ip Hours                       |          |                                         |         |        |   |   |     |     |
| 🗠 MARKETING 🧹    | 24/7      | Daily Flexible                 |          |                                         |         |        |   |   |     |     |
| LOCALISATION <   | Flexible  |                                |          |                                         |         |        |   |   |     |     |
| 🖌 tools <        |           | OPEN HOUR                      |          | CLOSE HOUR                              |         | STATUS | _ | _ |     |     |
| 🗱 SYSTEM <       | Mon       | 00:00                          | 0        | 23:59                                   | 0       | Open   | + |   |     |     |
| (ersion : 1.31.0 | Tue       | 00:00                          | O        | 23:59                                   | C       | Open   | + | Î |     |     |
|                  | Wed       | 00:00                          | 0        | 23:59                                   | C       | Open   | + |   |     |     |
|                  | Thu       | 00:00                          | 0        | 23:59                                   | 0       | Open   | + |   |     |     |
|                  | Fri       | 00:00                          | 0        | 23:59                                   | 0       | Open   | + |   |     |     |
|                  | Sat       | 00:00                          | 0        | 23:59                                   | 0       | Open   | + | Î |     |     |
|                  | Sun       | 00:00                          | 0        | 23:59                                   | 0       | Open   | + |   |     |     |
|                  | Notice (  | Closed Restaurant              |          |                                         |         |        |   |   |     |     |
|                  | <b>De</b> | ear Customer,<br>We are closed | and will | be glad to serve you again from xx.xx.x | xxx on. |        |   |   |     |     |

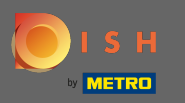

Při oznámení zavřené restaurace můžete upravit oznámení, které se zákazníkovi zobrazí, když je vaše provozovna uzavřena.

| Location Edit    |                       |                |         |                                          |         |        |   |   | 🚍 🔩 | 0 |  |
|------------------|-----------------------|----------------|---------|------------------------------------------|---------|--------|---|---|-----|---|--|
| 🙆 DASHBOARD      | Fri                   | 00:00          | 0       | 23:59                                    | 0       | Open   | + | î |     |   |  |
| 🖀 RESTAURANT 🗸 🗸 | Sat                   | 00:00          | 0       | 23:59                                    | 0       | Open   | + | ĩ |     |   |  |
| Locations        | Sun                   | 00:00          | 0       | 23:59                                    | 0       | Open   | + |   |     |   |  |
| ₩ KITCHEN <      |                       |                |         |                                          |         |        |   |   |     |   |  |
| 년 SALES <        | Pick-L                | up Hours       |         |                                          |         |        |   |   |     |   |  |
| 🗠 MARKETING 🧹    | 24/7                  | Daily Flexible |         |                                          |         |        |   |   |     |   |  |
| + LOCALISATION < | Flexible              |                |         |                                          |         |        |   |   |     |   |  |
| 🖌 tools 🗸        |                       | OPEN HOUR      |         | CLOSE HOUR                               |         | STATUS | _ | _ |     |   |  |
| 🛠 SYSTEM <       | Mon                   | 00:00          | 0       | 23:59                                    | 0       | Open   | + |   |     |   |  |
| /ersion : 1.31.0 | Tue                   | 00:00          | 0       | 23:59                                    | 0       | Open   | + | Ĩ |     |   |  |
|                  | Wed                   | 00:00          | 0       | 23:59                                    | 0       | Open   | + | ĩ |     |   |  |
|                  | Thu                   | 00:00          | 0       | 23:59                                    | 0       | Open   | + | ĩ |     |   |  |
|                  | Fri                   | 00:00          | 0       | 23:59                                    | 0       | Open   | + |   |     |   |  |
|                  | Sat                   | 00:00          | 0       | 23:59                                    | 0       | Open   | + | ĩ |     |   |  |
|                  | Sun                   | 00:00          | 0       | 23:59                                    | 0       | Open   | + |   |     |   |  |
|                  | Madia                 |                |         |                                          |         |        |   |   |     |   |  |
|                  | Notice (<br><b>D)</b> | ear Customer   | and wil | be glad to serve you again from xx.xx.xx | xxx on. |        |   |   |     |   |  |
|                  |                       |                |         | ······································   |         |        |   |   |     | G |  |

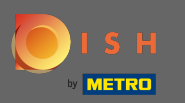

## Po dokončení klikněte na uložit .

| Location Edit    |                                                                                                    | <b>=</b> 📌 🖸 |
|------------------|----------------------------------------------------------------------------------------------------|--------------|
| 🙆 DASHBOARD      | Save & Close                                                                                                    |              |
| 🖬 RESTAURANT 🗸 🗸 | Location Settings Opening Hours Payments Delivery                                                                                                    |              |
| Locations        | Opening Hours                                                                                                    |              |
| M KITCHEN <      | The opening hours are for information purposes only. If you want to adjust the times at which the customer can place a pickup or delivery order, please change the timeslots below.                                                                                                    |              |
| 년 SALES <        | 24/7 Daily Flexible                                                                                                    |              |
| 🗠 MARKETING <    | Flexible                                                                                                    |              |
| + LOCALISATION < | OPEN HOUR CLOSE HOUR STATUS                                                                                                    |              |
| 🖌 TOOLS 🛛 <      | Mon 00:00 O 23:59 Open +                                                                                                    |              |
| 📽 SYSTEM <       | Tue     00:00     Image: Company State of the state of the s |              |
| Version : 1.31.0 | Wed     00:00     Image: Second second secon |              |
|                  | Thu 00:00 O 23:59 Open +                                                                                                    |              |
|                  | Fri 00:00 O 23:59 Open +                                                                                                    |              |
|                  | Sat 00:00 O 23:59 Open +                                                                                                    |              |
|                  | Sun 00:00 O 23:59 Open +                                                                                                    |              |
|                  |                                                                                                    |              |
|                  | Delivery Hours                                                                                                    |              |
|                  | 24/7 Daily Flexible                                                                                                    |              |